## 登錄高中學期成績說明

**系統位置**:東山首頁-教師園地-學期成績計算專區-高中德行&成績評量系統 步驟1:選擇「教師園地」。 Taipei Private Dongshan High School 臺北市私立東山高級中學 3 DONGSHAN 經 Google 技術強化 友善校園、 多元學習、 適件發展、 接軌國際 行政單位 招生訊息 升學成果 肖息 升學輔導 認識東山 社會講座 榮 行事曆 教師園地 課程計畫 圖書館 各項藝術才能競賽 成績亮眼優異! 教師專區

步驟2:學期成績計算專區-「高中德行&成績評量系統--二代校務系統」。

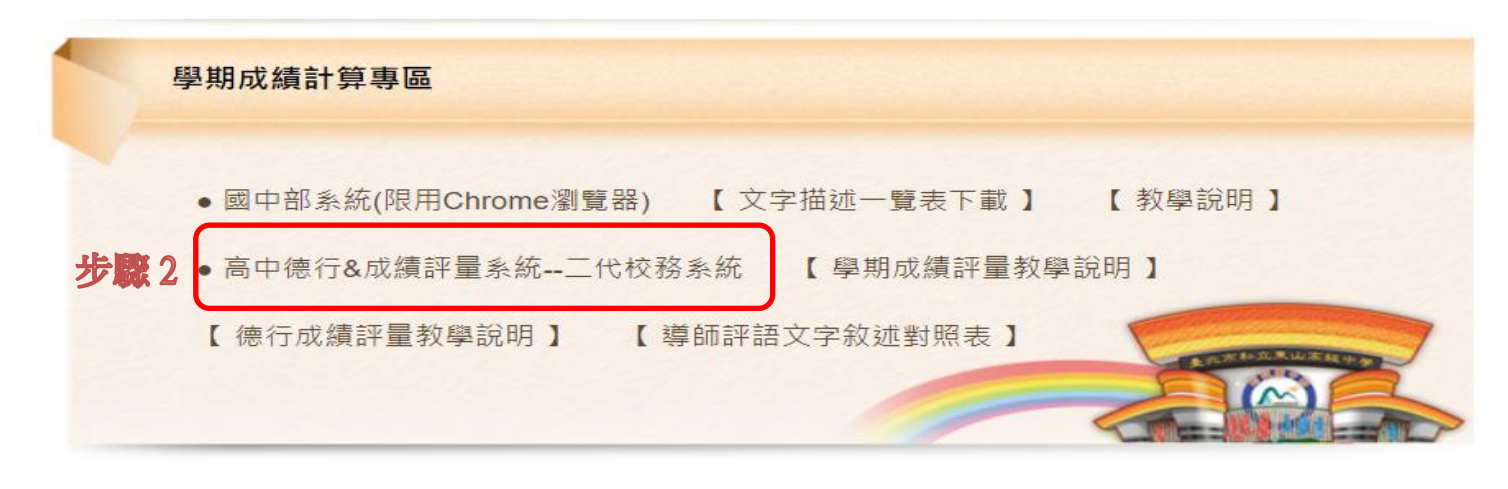

## 步驟3、4:選擇「文山區」、「私立東山高中」。

| 臺北市政府教育局<br>DEPARTMENT OF EDUCATION<br>TAIPEI CITY GOVERNMENT | 臺北市高中第二代   | 交務行政系統 |
|---------------------------------------------------------------|------------|--------|
|                                                               |            |        |
|                                                               | 請選擇學校      |        |
|                                                               | 國立政大附中     | 圖書館    |
|                                                               | 步驟4 私立東山高中 | 圖書館    |
| 北投                                                            | 私立滬江高中     | 圖書館    |
| 土林                                                            | 私立大誠高中     | 圖書館    |
|                                                               | 私立再興中學     | 圖書館    |
| 一 内湖 】                                                        | 私立景文高中     | 圖書館    |
| × F F L                                                       | 私立靜心高中     | 圖書館    |
|                                                               | 市立景美女中     | 圖書館    |
| 萬史。信義帝港                                                       | 市立萬芳高中     | 圖書館 ▼  |
| ₩ E X&                                                        |            |        |
|                                                               |            |        |
| 步驟3~~~                                                        |            |        |
|                                                               |            |        |

## 步驟 5:登入帳密 帳號:東山 Email 前的使用者名稱。 例如 Email:dongshan@gm.tshs.tp.edu.tw 則帳號為:dongshan 密碼:第一次登錄密碼為身份證字號,系統會要求強制修改。 若帳密有問題可洽資訊組。

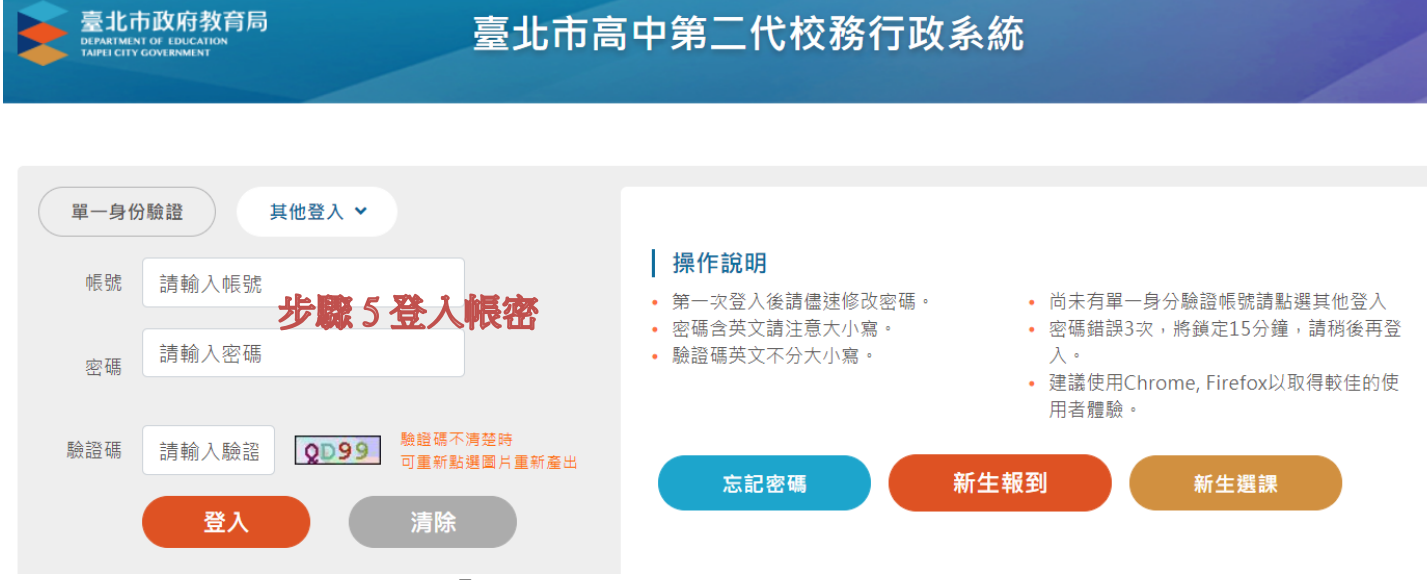

步驟6:選擇左方工具選項「教師線上」-02成績作業-教師登錄分項成績。 步驟7:按任課科目屬性,分項選擇平時、週考、學期成績、平時上台報告、書面報告 或寫作。

步驟 8:選擇科目。

步驟 9:登錄成績並存檔;需特別注意:100分請輸入\*號,勿登錄 100分,否則會變 10分,因為系統預設無法登錄 3位數成績。

步驟 10: 匯出 EXCEL 選擇全部分項,並再次確認登錄成績無誤後,請任課教師 Email 至教務處註冊組: <u>b003@gm.tshs.tp.edu.tw</u>

|                  |                                   | 数備點名                                              |
|------------------|-----------------------------------|---------------------------------------------------|
| ■ DU9 短 局 官理     | 首頁 医入分項成績 教師登錄分項成績 * 子子 法法 医狭 1 ① |                                                   |
| MIDIO licit ] 計重 |                                   |                                                   |
| ■ B11 競賽管埋       |                                   |                                                   |
| ■ C02場地管理        |                                   |                                                   |
| ■ D輔導管理          |                                   |                                                   |
| ■G人事管理           | 開始日期: 週老 開始時間:                    | 職人完整姓以還,請記得存借。100分請職人"號。<br>101.一思101101010.問語文成結 |
| ■101個別化教育        | 无数 <b>加速率分</b> 項                  | 上課 班級 座號 姓名 成績 免定考 身份 及格                          |
| ■ S決策資源          |                                   |                                                   |
| ■ S系統管理          |                                   | 一忠 02                                             |
| ■X個人化設定          | □ 班級 科目 必選修 学 考 □ 比<br>网目         |                                                   |
| ► V01公告          |                                   |                                                   |
|                  |                                   | 一思 06                                             |
| ₩ Y02行爭階         |                                   |                                                   |
| ■ Z局端系統          |                                   | ;#2 08                                            |
| ■ 行政資源           |                                   |                                                   |
| ■ 國教署學習歷程        |                                   | <u>一思</u> 10<br>一思 11                             |
| ▼ 教師線上           |                                   | 一进 12                                             |
| 教師維護課表資料         |                                   | 一.忠 13                                            |
| + 01綜合資料         |                                   |                                                   |
| ▼ 02成績作業         | ゆ更新 ⋈ ≪ 1 共1頁 № № 30 ♥ 1-1共1幅     | (二 左塔) 1-51 #51 修                                 |
| 教師登錄分項成績         | 6                                 |                                                   |
| 匯入分項成績           |                                   |                                                   |
| 查看班級成績           |                                   |                                                   |
| 成績簽認單            |                                   |                                                   |
| 教師查詢缺課達三分之一名單    |                                   |                                                   |
| 任教登錄補考成績         |                                   |                                                   |
| 仟教登總重修白壆壆生市總     |                                   |                                                   |